## **3 Ways to get District Members Contact Information** from the Clubrunner Admin menu

Γ

٦

|                                                                 | District, Clubs & Membership       |  |
|-----------------------------------------------------------------|------------------------------------|--|
|                                                                 | District Dashboard                 |  |
| 1 Designated Club representatives can download a                | Club & Membership Detail           |  |
|                                                                 | Member Detail                      |  |
| CSV(Excel) file of their own clubs member's data or all         | Request Member Updates             |  |
| clubs member data by clicking                                   | Member Access Rights               |  |
|                                                                 | Clubs Attendance Management        |  |
| Download Members Data                                           | Edit Executives and Directors      |  |
| $\rightarrow$                                                   | Download Member Data               |  |
| (Contact Paul Murray to designate member)                       | Member Data Changes                |  |
|                                                                 |                                    |  |
| 2                                                               | Keports<br>Member Decignation      |  |
| <b>Z</b> All members can search for contact details of district | District eDirectory Builder 2.0    |  |
| members by clicking                                             |                                    |  |
| members by energing                                             | For Members                        |  |
| Search Members eDirectory                                       | Edit My Profile                    |  |
|                                                                 | Change My Password                 |  |
|                                                                 | District Directories (Old Version) |  |
|                                                                 | District Directories (New Version) |  |
|                                                                 | Search Member eDirectory           |  |
|                                                                 | My Committees                      |  |
|                                                                 | For Club Executives                |  |
| <b>3</b> All members can get a full Word or PDF report of all   |                                    |  |
| district members by clicking                                    |                                    |  |
| district members by clicking                                    |                                    |  |
| District Directories (New Version)                              |                                    |  |
| After the reports page comes up click on the report on the      | e bottom of the page entitled      |  |

## Members Contact Details by clubs

|                                                                                                    | rot<br>Tot   |            |    |     |
|----------------------------------------------------------------------------------------------------|--------------|------------|----|-----|
| Standing Reports                                                                                      | Generated    |            |    |     |
| Boorowa Club RI Numbers                                                                               | Jun 30, 2012 | Regenerate |    | PDF |
| Club Information<br>Double column layout of all clubs in the District along with meeting information. | Jul 03, 2012 | Regenerate |    | PDF |
| District Organization and Presidents<br>District Organization and Presidents                          | Jul 02, 2012 | Regenerate | WI | POF |
| District Organization and Previdents (Photo)<br>District Organization and Presidents                  | Jul 02, 2012 | Regenerate |    | PDF |
| Members Contact Details by clubs                                                                      | Jun 30, 2012 | Regenerate | W  | ٢   |